# Inhalt

| Mit Fo | ormatvorlagen arbeiten                                           | . 1 |
|--------|------------------------------------------------------------------|-----|
| Was s  | ind Formatvorlagen?                                              | . 2 |
| Tipps  | für private Benutzer                                             | . 2 |
| 1.     | Benutzerdefinierte Formatvorlagen                                | . 2 |
| 2.     | Direkte Formatierung in eine Formatvorlage umwandeln             | . 4 |
| 3.     | Standardwert für Zeilenabstand zurücksetzen                      | . 5 |
| 4.     | Ein Dokument von Grund auf neu formatieren                       | . 5 |
| 5.     | Formatvorlagen auf ein anderes Dokument übertragen               | . 6 |
| 6.     | Ein benutzerdefiniertes Aufzählungszeichen erstellen             | . 8 |
| 7.     | Eine benutzerdefinierte Formatvorlage für Aufzählungen erstellen | 10  |
| 8.     | Eine Umgehungslösung für Bildformatvorlagen                      | 10  |
| 9.     | Ein Inhaltsverzeichnis automatisch einfügen                      | 11  |
| 10.    | Besondere Einstellungen für Quellcodes                           | 12  |
| 11.    | Zugewiesene Formatvorlagen anzeigen                              | 15  |
| 12.    | Formatvorlagen ausdrucken                                        | 16  |
| Tipp f | ür kommerzielle Anwender                                         | 17  |
| Anhar  | ng: Programmbeispiele                                            | 21  |

## Mit Formatvorlagen arbeiten

Dieser Beitrag wendet sich an Benutzer, die **Word** bereits kennen nun aber die Lesbarkeit ihrer Dokumente bzw. ihren persönlichen Schreibstil verbessern möchten.

Das Arbeiten mit **Word** kann man sich schwer oder leicht machen: Die Zuweisung von **Formatvorlagen** mag als Zeitverschwendung gelten, wenn etwas schnell geschrieben werden soll, aber sie sparen definitiv Zeit, wenn die Formatierung eines längeren und/oder struktuierten Dokuments später global geändert werden soll oder muss.

Gegenüber der **direkten Formatierung**<sup>1</sup> jedes Wortes, jedes Satzes, jedes Absatzes, jedes Abschnitts und/oder jeder Seite hat die Zuweisung von Formatvorlagen mehrere Vorteile:

- Alle Textteile können wie gewünscht formatiert und diese Formatierung dann ohne weiteres auf andere Textteile übertragen werden.
- Durch die Zuweisung von Formatvorlagen wird sichergestellt, dass jede markierte Texteinheit genauso aussieht wie alle anderen desselben Typs.

<sup>&</sup>lt;sup>1</sup> Direkte Formatierung bedeutet, dass nur die Werkzeuge in den Gruppen Schriftart und Absatz im Register Start der Menüleiste von Word zur Textgestaltung benutzt werden.

• Wenn eine Formatvorlage geändert wird, wirkt sich das automatisch auf alle anderen Textteile im aktuellen Dokument aus, denen diese Formatvorlage zugewiesen wurde.

Für private Benutzer werden im Folgenden **12 nützliche Tipps** für das **Arbeiten mit Formatvorlage**n in Word 2010 vorgestellt. Zuvor wird kurz erklärt, was der Begriff **Formatvorlagen** beinhaltet. Am Ende wird speziell für kommerzielle Anwender empfohlen, wie die Formatierung in Word-Dokumenten eingeschränkt werden kann, um das einheitliche Aussehen des Schriftverkehrs zu fördern.

Der Anhang enthält einschlägige **Programmbeispiele**. Sie sind in erster Linie vorgesehen für Benutzer, die sich im Rahmen der betrieblichen Büroautomation eingehend mit Formatvorlagen in Word beschäftigen wollen.

## Was sind Formatvorlagen?

Eine **Formatvorlage** (Abk. **FV**) stellt einen Satz von Formatierungsanweisungen dar, der unter einem bestimmten Namen (beispielsweise **Überschrift 1**) abgespeichert ist. Alle Textteile, denen die gleiche FV zugewiesen ist, besitzen genau die gleiche Formatierung. Wenn an einer FV eine Änderung vorgenommen wird, werden alle Textteile, denen diese FV zugewiesen wurde, neu formatiert. Nicht nur **Texten**, sondern auch **Tabellen** und **Listen** können FV zugewiesen werden.

FV beeinflussen *nicht* das Seitenlayout, die Seitenausrichtung, die Zahl der Spalten je Seite und dergleichen mehr, mit anderen Worten, der allgemeine Aufbau eines Dokuments muss manuell eingerichtet werden.

Word speichert die FV zusammen mit dem jeweiligen Dokument, sie folgen also dessen Schicksal.<sup>2</sup>

## Tipps für private Benutzer

#### 1. Benutzerdefinierte Formatvorlagen

Die Zuweisung von FV hilft bei der Erstellung oder Änderung eines Dokuments, aber die in Word **eingebauten FV** erfüllen nicht unbedingt immer die stilistischen Anforderungen eines Autors. Deshalb bietet Word die Möglichkeit, eigene FV zu erstellen und zu benennen. Ausgangspunkt dafür ist häufig eine der eingebauten FV, die wie gewünscht angepasst wird.

**Beispiel:** Die eingebaute *Schnellformatvorlage Titel* (s. Abb. 1) besitzt einen Schriftgrad von 16 Punkten. Der Schriftgrad soll verkleinert werden. Wie geht das?

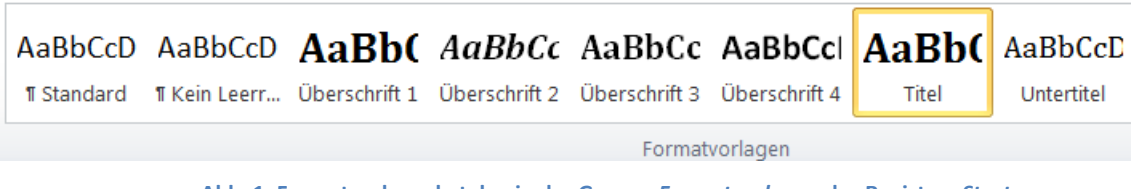

Abb. 1: Formatvorlagenkatalog in der Gruppe Formatvorlagen des Registers Start

<sup>&</sup>lt;sup>2</sup> Die eingebauten FV von Word 2010 befinden sich gewöhnlich in folgendem Verzeichnis: C:\Program Files (x86)\Microsoft Office\Office14\1031\QuickStyles. Falls dort Dateien fehlen, sollte Word repariert werden.

| igenschaften                                                                                                    | $\frown$                                                                                                    |
|----------------------------------------------------------------------------------------------------|----------------------------------------------------------------------------------------------------|
| <u>N</u> ame:                                                                                                    | Titel                                                                                                    |
| Formatvorlagentyp:                                                                                                    | Verknüpft (Absatz und Zeichen)                                                                                                    |
| Formatvorlage basiert auf:                                                                                                    | ¶ Standard                                                                                                    |
| Formatvorlage für folgenden <u>A</u> bsatz                                                                                                    | : ¶ Standard                                                                                                    |
| ormatierung                                                                                                    |                                                                                                    |
| Cambria (Überschriften)                                                                                                    | F K U Automatisch V Latein V                                                                                                    |
|                                                                                                    |                                                                                                    |
|                                                                                                    |                                                                                                    |
| Vorhergehender Absatz Vorher<br>Absatz Vorhergehender Absatz<br>Die                                                                                                    | E E II II II II II<br>gehender Absatz Vorhergehender Absatz Vorhergehender<br>Vorhergehender Absatz Vorhergehender Absatz<br>Formatvorlage Titel besitzt einen                                                                                                    |
| Vorhergehender Absatz Vorher<br>Absatz Vorhergehender Absatz<br>Die<br>Nächster Absatz Nächster Absa<br>Absatz Nächster Absatz Nächster Absa<br>Absatz Nächster Absatz Nächster Absa<br>Absatz Nächster Absatz Nächster Absatz<br>Nächster Absatz Nächster Absatz Nächster Absatz<br>Nächster Absatz Nächster Absatz Nächster Absatz                                                                                                    | Image: Image: |
| Vorhergehender Absatz Vorher<br>Absatz Vorhergehender Absatz<br>Die<br>Nächster Absatz Nächster Absa<br>Absatz Nächster Absatz Nächster Absatz<br>Nächster Absatz Nächster Absatz<br>Nächster Absatz Nächster Absatz<br>Nächster Absatz Nächster Absatz<br>Nächster Absatz Nächster Absatz<br>Nächster Absatz Nächster Absatz Nächster Ab | Image: Image: |
| Vorhergehender Absatz Vorher<br>Absatz Vorhergehender Absatz Vorher<br>Die<br>Nächster Absatz Nächster Absatz<br>Nächster Absatz Nächster Absatz<br>Nächster Absatz Nächster Absatz<br>Nächster Absatz Nächster Absatz<br>Nächster Absatz Nächster Absatz<br>Nächster Absatz Nächster Absatz<br>Nächster Absatz Nächster Absatz<br>Nächster Absatz Nächster Absatz Nächster<br>Vier Absatz Nächster Absatz Nächster<br>Unterschneidung ab 14 Pt., Zentrie<br>Vor: 12 Pt                                                                                                    | Image: Image: |
| Vorhergehender Absatz Vorher<br>Absatz Vorhergehender Absatz Vorher<br>Absatz Vorhergehender Absatz<br>Die<br>Nächster Absatz Nächster Absatz<br>Nächster Absatz Nächster Absatz<br>Nächster Absatz Nächster Absatz<br>Nächster Absatz Nächster Absatz<br>Nächster Absatz Nächster Absatz<br>Schriftart: (Asiatisch) +Überschrifte<br>Unterschneidung ab 14 Pt., Zentrie<br>Vor: 12 Pt.<br>Nach: 3 Pt., Ebene 1, Formatvo                                                                                                    | Image: Image: Image: Image: Image: Image: Image: Image: Verknüpft, Schnellformatvorlage, Priorität: 11       Image: Image: Image: Image: Image: Image: Image: Image: Verknüpft, Schnellformatvorlage, Priorität: 11                                                                                                    |
| Vorhergehender Absatz Vorher<br>Absatz Vorhergehender Absatz Vorher<br>Absatz Vorhergehender Absatz<br>Die<br>Nächster Absatz Nächster Absatz<br>Nächster Absatz Nächster Absatz<br>Nächster Absatz Nächster Absatz<br>Nächster Absatz Nächster Absatz<br>Nächster Absatz Nächster Absatz<br>Nächster Absatz Nächster Absatz<br>Nächster Absatz Nächster Absatz<br>Nächster Absatz Nächster Absatz<br>Schriftart: (Asiatisch) +Überschrifte<br>Unterschneidung ab 14 Pt., Zentrie<br>Vor: 12 Pt.<br>Nach: 3 Pt., Ebene 1, Formatvor                                                                                                    | Image:       Image:                                                                                                    |

#### Abb. 2 : Formatvorlage ändern

Beim Rechtsklick auf die **Formatschnellvorlage Titel** erscheint ein Kontextmenü, das u. a. den Befehl **Ändern** enthält. Ein Klick darauf öffnet das Dialogfeld **Formatvorlage ändern** (s. Abb. 2). In der Mitte der Dialogbox kann die Eigenschaft **Schriftgrad** verändert werden.

Weitere Formatierungsoptionen eröffnet die Schaltfläche *Format* in der linken unteren Ecke des Dialogfelds. Die entsprechende Liste enthält 9 Einträge:

- Schriftart
- Absatz
- Tabstopp
- Rahmen
- Sprache
- Positionsrahmen
- Nummerierung
- Tastenkombination
- Texteffekte

Wenn die geänderte **Schnellformatvorlage Titel** nur im aktuellen Dokument wirksam werden soll, muss die Option **Nur in diesem Dokument** markiert bleiben. Wenn stattdessen erreicht werden soll, dass auch zukünftig erstellte Dokumente die geänderten Einstellungen besitzen, kann die Option **Neue auf dieser Vorlage basierende Dokumente** markiert werden.

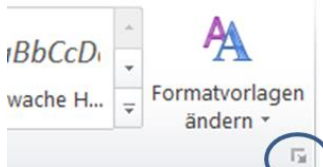

Alle Eigenschaften einer FV können nachträglich geändert werden, nicht aber der *Formatvorlagentyp* (s. Abb. 2).

**Formatvorlagen** im Register **Start** kann der gleichnamige Aufgabenbereich **Formatvorlagen** geöffnet werden. Auch über dieses Dialogfenster lassen sich FV verwalten und ändern.

Ein Klick auf **OK** bestätigt letztlich die Änderung(en) der FV *Titel*.

#### 2. Direkte Formatierung in eine Formatvorlage umwandeln

Wenn keine der *eingebauten FV* die Anforderungen an den persönlichen Schreibstil erfüllt, kann eine *benutzerdefinierte FV* erstellt werden. Dazu wird entweder ein Absatz durch *direkte Formatierung* wie gewünscht gestaltet oder es wird ein Absatz ausgewählt, der bereits passend formatiert ist. Über den Menüpfad *Start > Formatvorlagen > Dropdown-Liste Formatvorlagen > Schaltfläche Neue Formatvorlage* kann eine benutzerdefinierte FV erzeugt werden, die auf dem direkt formatierten Absatz beruht (s. Abb. 3).

| genschaften                                                                                                    | $\bigcirc$                                                                                                    |
|----------------------------------------------------------------------------------------------------|----------------------------------------------------------------------------------------------------|
| <u>N</u> ame:                                                                                                    | Formatvorlage1                                                                                                    |
| Formatvorlagentyp:                                                                                                    | Absatz                                                                                                    |
| Formatvorlage <u>b</u> asiert auf:                                                                                                    | ¶ Standard                                                                                                    |
| Formatvorlage für folgenden <u>A</u> bsa                                                                                                    | tz: ¶ Formatvorlage1                                                                                                    |
| rmatierung                                                                                                    |                                                                                                    |
| Calibri (Textkörper)                                                                                                    | ▼ F K U Automatisch ▼ Latein ▼                                                                                                    |
|                                                                                                    |                                                                                                    |
|                                                                                                    | = =   福 福 編 編                                                                                                    |
| Vorhergehender Absatz Vorhe<br>Absatz Vorhergehender Absat<br>Wenn keine der eingeba<br>erfüllt, kann eine benutze                                                                                                    | rgehender Absatz Vorhergehender Absatz Vorhergehender Absatz Vorhergehender<br>z Vorhergehender Absatz Vorhergehender Absatz Vorhergehender Absatz<br>iten Formatvorlagen die Anforderungen an den persönlichen Schreibstil<br>erdefinierte Formatvorlage erstellt werden. Dazu wird eine Texteinheit                                                                                                    |
| Vorhergehender Absatz Vorhe<br>Absatz Vorhergehender Absat<br>Wenn keine der eingeba<br>erfüllt, kann eine benutz<br>durch direkte Formatieru<br>Nächster Absatz Nächster Ab<br>Absatz Nächster Absatz Näch<br>Nächster Absatz Nächster Ab<br>Absatz Nächster Absatz Näch<br>Nächster Absatz Nächster Ab                                                                                               | rgehender Absatz Vorhergehender Absatz Vorhergehender Absatz Vorhergehender<br>z Vorhergehender Absatz Vorhergehender Absatz Vorhergehender Absatz<br>uten Formatvorlagen die Anforderungen an den persönlichen Schreibstil<br>erdefinierte Formatvorlage erstellt werden. Dazu wird eine Texteinheit<br>ng wie gewünscht gestaltet oder es wird ein<br>atz Nächster Absatz Nächster Absatz Nächster Absatz Nächster<br>ster Absatz Nächster Absatz Nächster Absatz Nächster Absatz<br>atz Nächster Absatz Nächster Absatz Nächster Absatz Nächster<br>ster Absatz Nächster Absatz Nächster Absatz Nächster Absatz<br>atz Nächster Absatz Nächster Absatz Nächster Absatz Nächster<br>ster Absatz Nächster Absatz Nächster Absatz Nächster Absatz<br>atz Nächster Absatz Nächster Absatz Nächster Absatz Nächster<br>ster Absatz Nächster Absatz Nächster Absatz Nächster Absatz<br>atz Nächster Absatz Nächster Absatz Nächster Absatz Nächster Absatz<br>atz Nächster Absatz Nächster Absatz Nächster Absatz Nächster Absatz<br>atz Nächster Absatz Nächster Absatz Nächster Absatz Nächster Absatz Nächster<br>atz Nächster Absatz Nächster Absatz Nächster Absatz Nächster Absatz Nächster<br>atz Nächster Absatz Nächster Absatz Nächster Absatz Nächster Absatz Nächster<br>atz Nächster Absatz Nächster Absatz Nächster Absatz Nächster Absatz Nächster<br>atz Nächster Absatz Nächster Absatz N                |
| Vorhergehender Absatz Vorhe<br>Absatz Vorhergehender Absat<br>Wenn keine der eingeba<br>erfüllt, kann eine benutz<br>durch direkte Formatieru<br>Nächster Absatz Nächster Ab<br>Absatz Nächster Absatz Näch<br>Nächster Absatz Nächster Ab<br>Absatz Nächster Absatz Näch<br>Nächster Absatz Nächster Ab<br>Absatz Nächster Absatz Näch<br>Formatvorlage: Schnellformatvorl<br>Basierend auf: Standard | rgehender Absatz Vorhergehender Absatz Vorhergehender Absatz Vorhergehender Absatz Vorhergehender Absatz Vorhergehender Absatz Vorhergehender Absatz vorhergehender Absatz vorherer Absatz vorhergehender Absatz vorherer Absatz vorherer Absatz vorhe                                                                         |
| Vorhergehender Absatz Vorhe<br>Absatz Vorhergehender Absat<br>Wenn keine der eingeba<br>erfüllt, kann eine benutze<br>durch direkte Formatiere<br>Nächster Absatz Nächster Ab-<br>Absatz Nächster Absatz Näch<br>Nächster Absatz Nächster Ab-<br>Absatz Nächster Absatz Näch<br>Formatvorlage: Schnellformatvorl<br>Basierend auf: Standard                                                            | rgehender Absatz Vorhergehender Absatz Vorhergehender Absatz Vorhergehender<br>z Vorhergehender Absatz Vorhergehender Absatz Vorhergehender Absatz<br>uten Formatvorlagen die Anforderungen an den persönlichen Schreibstil<br>erdefinierte Formatvorlage erstellt werden. Dazu wird eine Texteinheit<br>ng wie gewünscht gestaltet oder es wird ein<br>atz Nächster Absatz Nächster Absatz Nächster Absatz Nächster Absatz Nächster<br>Absatz Nächster Absatz Nächster Absatz Nächster Absatz Nächster<br>atz Nächster Absatz Nächster Absatz Nächster Absatz Nächster Absatz<br>atz Nächster Absatz Nächster Absatz Nächster Absatz Nächster Absatz<br>atz Nächster Absatz Nächster Absatz Nächster Absatz Nächster Absatz<br>atz Nächster Absatz Nächster Absatz Nächster Absatz Nächster Absatz<br>atz Nächster Absatz Nächster Absatz Nächster Absatz Nächster Absatz<br>atz Nächster Absatz Nächster Absatz Nächster Absatz Nächster Absatz<br>atz Nächster Absatz Nächster Absatz Nächster Absatz Nächster Absatz<br>atz Nächster Absatz Nächster Absatz Nächster Absatz Nächster Absatz<br>atz Nächster Absatz Nächster Absatz Nächster Absatz Nächster Absatz<br>atz Nächster Absatz Nächster Absatz Nächster Absatz Nächster Absatz<br>atz Nächster Absatz Nächster Absatz Nächster Absatz Nächster Absatz<br>atz Nächster Absatz Nächster Absatz Nächster Absatz Nächster Absatz<br>atz Absatz Nächster Absatz Nächster Absatz Nächster Absatz<br>atz Absatz Nächster Absatz Nächster Absatz Nächster Absatz<br>atz Nächster Absatz Nächster Absatz Nächster Absatz<br>atz Nächster Absatz Nächster Absatz Nächster Absatz<br>atz Nächster Absatz Nächster Absatz Nächster Absatz<br>atz Nächster Absatz Nächster Absatz Nächster Absatz<br>atz Nächster Absatz Nächster Absatz Nächster Absatz<br>atz Nächster Absatz Nächster Absatz Nächster Absatz<br>atz Nächster Absatz Nächster Absatz Nächster Absatz<br>atz Nächster Absatz Nächster Absatz<br>atz Nächster Absatz Nächster Absatz<br>atz Nächster Absatz Nächster Absatz<br>atz Nächster Absatz Nächster Absatz<br>atz Nächster Absatz Nächster Absatz<br>atz Nächster Absatz<br>atz Nächster Absatz<br>atz Nächster Absatz<br>at |

Abb. 3: Eine benutzerdefinierte Formatvorlage erstellen

Die erzeugte FV (hier: *Formatvorlage1*) sollte mit einem aussagekräftigen **Namen** bezeichnet werden, beispielsweis mit *MeinStandard*. Nach Bestätigung mit *OK* erscheint die neue FV mit dem gewählten Namen automatisch im *Formatvorlagenkatalog*.

Zuvor kann noch bestimmt werden, ob die neue FV **Nur in diesem Dokument** oder für zukünftige Dokumente auf Basis der aktuellen **Dokumentvorlage** gelten soll (vgl. dazu Tipp # 1)

### 3. Standardwert für Zeilenabstand zurücksetzen

In Vergangenheit wurden von Microsoft in jeder Word-Version Änderungen an der Einstellung für den Standard-Zeilenabstand vorgenommen. In Word 2003 war dieser noch einfach. Ab Version Word 2007 wurde er auf **1,15**-fach vergrößert. Erfahrungsgemäß denken nur wenige Benutzer über eine sinnvolle Wahl des Zeilenabstands nach. Dabei hat der Zeilenabstand einen großen Einfluss auf die Lesbarkeit eines Textes.

Microsoft hat in den neueren Word-Versionen eine neue FV eingeführt. Ein sog. **Stil-Set** bündelt grundlegende Eigenschaften, auf denen anschließend die anderen FV des aktuellen Dokuments aufbauen. Mit einem **Stil-Set** kann der Zeilenabstand des aktuellen Dokuments vollständig geändert werden. Der entsprechende Menüpfad lautet: **Start > Formatvorlagen > Formatvorlagen ändern**. Der erste Eintrag im zugehörigen Dropdown-Menü heißt **Stil-Set**. Bei Auswahl dieser Option klappt wiederum ein Menü herunter. Mit einem Klick auf die Option **Word 2003** wird der Zeilenabstand automatisch auf die Standardwerte der früheren Word-Version zurückgesetzt.

Wenn das aktuelle Dokument allerdings von einem Lektor bearbeitet werden soll, ist der Eintrag **Manuskript** zu empfehlen. Dieser erzeugt einen besonders großen Zeilenabstand.

Am Ende des Menüs befindet sich u. a. ein Befehl, um durchgeführte Änderungen wieder zurückzusetzen. Dazu genügt ein Klick auf **Auf die Schnellformatvorlagen aus der Vorlage zurücksetzen**.

### 4. Ein Dokument von Grund auf neu formatieren

Ab und zu erhält man ein fremdes Word-Dokument mit vielen, teilweise sogar unsinnigen Formatierungen. Die bestehende Formatierung sollte schnell und einfach entfernt werden können, wenn eine reine Textdatei gewünscht wird oder ein Dokument, das von Grund auf neu formatiert werden soll.

Dazu wird der gesamte Text im aktuellen Dokument mit der Tastenkombination **Strg + A** markiert. Anschließend werden mit **Strg + Leertaste** alle Zusatzformatierungen entfernt. Falls Absätze mit zugewiesenen FV existieren, bleiben diese erhalten, aber alle zusätzlichen Formatierungen verschwinden.

Mit der Tastenkombination **Strg + Q** erhalten alle FV ihr ursprüngliches Aussehen zurück. Wenn beispielsweise die Einrückung eines formatierten Absatzes geändert wurde bewirkt diese Tastenkombination, dass dieser Absatz die Standardeigenschaften wieder annimmt.

Bei Betätigung der Tastenkombination **Strg + Shift + N** werden absolut alle Zusatzformatierungen aus dem aktuellen Dokument entfernt. Alternativ dazu kann das markierte Dokument über den Menüpfad **Start > Formatvorlagen > kleiner Pfeil recht unten > Formatvorlagen > Alle löschen** bereinigt werden (s. Abb. 4)

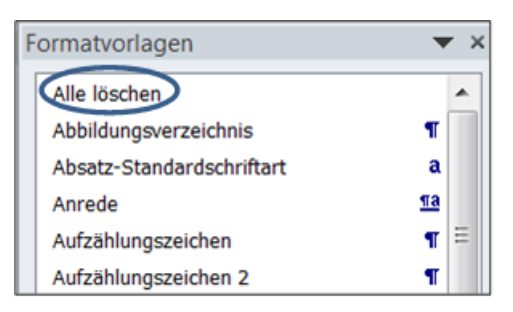

Abb. 4: Alle Formatierungen aus dem ausgewählten Text löschen

Dieser Befehl löscht die Formatierungen des markierten Textbereichs. Die folgende Tabelle enthält Tastenkombinationen für FV bzw. zur Formatierung.

| Tastenkombination               | Funktion                                             |
|---------------------------------|------------------------------------------------------|
| Strg + Alt + Shift + S          | FV anzeigen bzw. ausblenden                          |
| Strg + Shift + N                | FV <i>Standard</i> wählen                            |
| Alt + 1                         | FV <i>Überschrift 1</i> wählen                       |
| Alt + 2                         | FV <i>Überschrift 2</i> wählen                       |
| Alt + 3                         | FV <i>Überschrift 3</i> wählen                       |
| Strg + Leertaste                | Markierten Bereich von Zusatzformatierungen befreien |
| Strg + Shift + C                | Zugewiesenes Format kopieren                         |
| Strg + Shift + V                | Kopiertes Format übertragen                          |
| Alt + Shift + linker Pfeil (◀ ) | Überschrift höher stufen (vgl. Gliederungsansicht)   |
| Alt + Shift + rechter Pfeil (▶) | Überschrift tiefer stufen (vgl. Gliederungsansicht)  |

Tabelle 1: Tastenkombinationen für Formatvorlagen

## 5. Formatvorlagen auf ein anderes Dokument übertragen

Der sog. **Document Template Organizer** ermöglicht das Übernehmen von FV von einem Dokument zum anderen.

Der Export-Vorgang erfordert folgende Schritte:

- Zuerst zu den **Formatvorlagen** im Register **Start** navigieren<sup>3</sup>.
- Am unteren Rand des aufgeklappten Aufgabenbereichs *Formatvorlagen* auf die Schaltfläche *Formatvorlagen verwalten* klicken (s. Abb. 5).

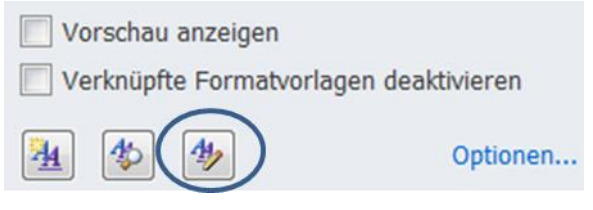

Abb. 5: Formatvorlagen verwalten

- Das gleichnamige Dialogfeld erscheint.
- In diesem Dialogfeld auf die Schaltfläche *Importieren/Exportieren* klicken. Das Dialogfeld *Organisieren* erscheint (s. Abb. 6.)

<sup>&</sup>lt;sup>3</sup> Alternativer Navigationspfad: *Menüband > Entwickertools > Dokumentvorlage > Organisieren* 

| Organisieren                                                                                                    |                                   | - F                                                                                   | <b>?</b> X               |
|----------------------------------------------------------------------------------------------------|-----------------------------------|---------------------------------------------------------------------------------------|--------------------------|
| Eormatvorlagen Makroprojektelemente                                                                                                    |                                   | To Mormali                                                                            |                          |
| Abbildungsverzeichnis<br>Absatz-Standardschriftart<br>Beschriftung<br>Buchtitel<br>Fett<br>Hervorhebung<br>Inhaltsverzeichnisüberschrift<br>Intensive Hervorhebung | Kopieren<br>Löschen<br>Umbenennen | In Normal:<br>Absatz-Standardschriftart<br>Keine Liste<br>Normale Tabelle<br>Standard | •                        |
| 10 Tipps für Formatvorlagen in Word 2010 (Dokument)                                                                                                    | •                                 | Normal.dotm (globale Vorlage)                                                         |                          |
| Datei schlief                                                                                                    | en                                |                                                                                       | Datei schli <u>e</u> ßen |
|                                                                                                    |                                   |                                                                                       | Schließen                |

Abb. 6: Dialogfeld Organisieren

- Im Register *Formatvorlagen* (s. Abb. 6, links oben) sind zwei Listenfelder angeordnet. Dazwischen befinden sich drei Schaltflächen. Das linke Listenfeld enthält die FV des aktuellen Dokuments. Diese werden später markiert, um FV in ein anderes Dokument zu übertragen. Wenn auf die Schaltfläche *Datei schließen* unterhalb des rechten Listenfelds geklickt wird, ändert sich deren Beschriftung in *Datei öffnen*. Ein Klick darauf öffnet das Dialogfeld *Öffnen*.
- Im Dialogfeld **Öffnen** wird das Zieldokument ausgewählt, wohin die Formatvorlage(n) kopiert werden soll(en).
- Im linken Listenfeld werden die Namen der zu kopierenden Formatvorlage(n) markiert<sup>4</sup>.
   Danach wird auf die Schaltfläche *Kopieren* geklickt. Dieser Schritt ist wiederholbar.
- Wenn die zu kopierende FV im Zieldokument bereits vorhanden ist, muss der Kopiervorgang bestätigt werden. Die gleichnamige FV im Zieldokument wird überschrieben.

Für den Import-Vorgang muss das Register Entwicklertools<sup>5</sup> in der Menüleiste von Word sichtbar sein. Der Navigationspfad lautet: Entwicklertools > Vorlagen > Dokument-Vorlage > Organisieren. Das linke Listenfeld des aufgerufenen Dialogfelds enthält die FV des aktuellen Dokuments. Im rechten Dialogfeld werden die FV der aktuellen Dokumentvorlage<sup>6</sup> (typi-scherweise normal.dotm) angezeigt. Auf der rechten Seite wird zunächst auf Datei schließen geklickt, um ein bestimmtes Quelldokument mit Klick auf Datei öffnen zu öffnen, das die zu importierenden FV enthält. Nach Anzeige der FV des Quelldokuments im rechten Listenfeld, werden diese beliebig markiert und mit der Schaltfläche Kopieren in das aktuelle Dokument übernommen. Nach Beendigung des Kopiervorgangs durch Klick auf die Schaltfläche Schlie-ßen sind die neu kopierten FV in der Sammlung der FV des aktuellen Dokuments verfügbar.

<sup>&</sup>lt;sup>4</sup> Durch Markieren und gleichzeitiges Drücken der **Strg**-Taste können mehrere FV gleichzeitig ausgewählt werden.

<sup>&</sup>lt;sup>5</sup> Menüpfad zum Anzeigen der Registerkarte *Entwicklertools* im Menüband von Word : **Datei > Optionen>** Menüband anpassen > Entwicklertools

<sup>&</sup>lt;sup>6</sup> Eine **Dokumentvorlage** enthält neben **FV** auch Angaben für das Layout des entsprechenden Dokuments.

### 6. Ein benutzerdefiniertes Aufzählungszeichen erstellen

Aufzählungszeichen befinden sich auf der Registerkarte *Start* in der Gruppe *Absatz*. (s. Abb. 7).

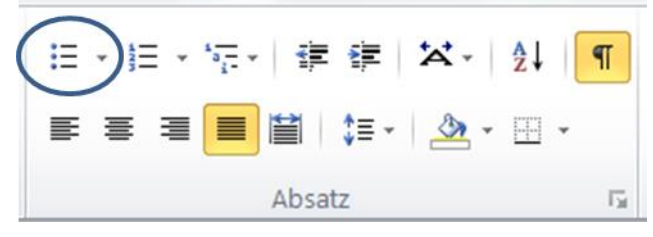

Abb. 7: Aufzählungszeichen in der Gruppe Absatz des Registers Start

Word stellt aber nur eine überschaubare Anzahl von Aufzählungszeichen bereit. Standardmäßig wird ein schwarzer Punkt (•) als Aufzählungszeichen verwendet. Die Auswahl lässt sich aber erweitern, denn Word akzeptiert beliebige Zeichen, Symbole und Bilder als Aufzählungszeichen, beispielsweise den lächelnden Smiley<sup>7</sup> ( $\bigcirc$ ) oder die Abhakbox ( $\boxdot$ ).

Ein benutzerdefiniertes Aufzählungszeichen wird auf folgende Weise erstellt: Zuerst auf *Start > Absatz > Aufzählungszeichen > Neues Aufzählungszeichen definieren* klicken. Das Dialogfenster *Neues Aufzählungszeichen definieren* erscheint (s. Abb. 8).

|                   | Jozerenen | _ |              |   |                  |    |
|-------------------|-----------|---|--------------|---|------------------|----|
| Sym               | bol       |   | <u>B</u> ild |   | <u>S</u> chrifta | rt |
| Aus <u>r</u> icht | ung:      |   |              |   |                  |    |
| Links             |           |   | -            |   |                  |    |
| Vorschau          |           |   |              |   |                  |    |
|                   |           |   |              |   |                  |    |
|                   |           |   |              |   |                  |    |
|                   | • -       |   |              |   |                  | _  |
|                   | _         |   |              |   |                  |    |
|                   |           |   |              |   |                  |    |
|                   | • =       |   |              |   |                  |    |
|                   | : =       |   |              |   |                  | _  |
|                   | : =       |   |              |   |                  | _  |
|                   | : =       |   |              | _ |                  | _  |

Abb. 8: Neues Aufzählungszeichen definieren

Die Navigation wird dann wie folgt fortgesetzt: *Symbol > Schriftart: Wingdings*. Die Schriftart *Wingdings* enthält besonders viele geeignete Symbole, u. a. den bereits erwähnten lächelnden Smiley (s. Abb. 9).

<sup>&</sup>lt;sup>7</sup> smileface (Wingdings, dec. 74), white smiling face (Unicode: dec. 9786), Windows: Alt + 9786

| ymbo           | ol    |         |               |      |     |   |   |              |               |           |    |          |     |       |         | -  | _         | _       | -  | _        | 1     |              | 2              | X   |
|----------------|-------|---------|---------------|------|-----|---|---|--------------|---------------|-----------|----|----------|-----|-------|---------|----|-----------|---------|----|----------|-------|--------------|----------------|-----|
| <u>S</u> chrif | tart: | Wing    | gdings        |      | >   |   |   |              | •             |           |    |          |     |       |         |    |           |         |    |          |       |              |                |     |
|                | CERE  | $\succ$ | <del>}.</del> | G.   | A   | Q | ô | 2            | ٩             | $\bowtie$ | =  | 6        | đ   | T.    | -<br>C  | Ē  | Þ         | A       |    | ð        | ÷     | 2            | ź              | *   |
| ₼              | l®    |         |               |      | ŗ   | ٨ | ¢ | R            | Ŋ             | <u>S</u>  | \$ | Ş        | Ð   | Ŧ     | q       | P  | 8         | $\odot$ | ٢  | 8        | €¥    | \$.          | ß              |     |
| 5              | ን     | ٥       | ٢             | ₩    | ÷   | ዮ | ¢ | Ð            | 苁             | G         | ۵  | ჭი       | 鏺   | γ     | Я       | П  | ු         | રી      | m  | <u>റ</u> | M     | $\mathbf{x}$ | η <sub>o</sub> |     |
| ξξ             | Ж     | er      | &             |      | 0   |   |   |              |               |           | +  |          | •   | *     | ٠       | X  | $\square$ | Ħ       | \$ | ø        | 66    | "            |                |     |
| $\bigcirc$     | 1     | 0       | 3             | 4    | 5   | 6 | Ø | 8            | 9             | 0         | 0  | 0        | 0   | 0     | 0       | Ø  | 6         | Ø       | 8  | Ø        | 0     | B            | 8              | Ŧ   |
| <u>Z</u> uletz | t ven | wend    | ete S         | ymbo | le: |   |   |              |               |           |    |          |     |       |         |    |           |         |    |          |       |              |                |     |
| $\odot$        | ×     | x       | Ø             | •    | ø   | • |   | $\checkmark$ | $\rightarrow$ | ⇔         | →  | <b>A</b> | ₩   | +     | $\odot$ | 0  | ٥         | *       | •  |          | •     | *            | ۰              |     |
| Wing           | dings | : 74    |               |      |     |   |   |              |               |           |    |          | Zei | cheng | ode:    | 74 |           |         | v  | on: S    | Symbo | ol (de:      | zimal          | ) 🔽 |
|                |       |         |               |      |     |   |   |              |               |           |    |          |     |       |         |    |           |         | 0  | K        |       | A            | bbrec          | hen |

Abb. 9: Smiley-Symbol in der Schriftart Wingdings

Nach der Auswahl eines Symbols (hier: <sup>(i)</sup>) wird das Dialogfenster *Symbol* mit **OK** geschlossen (s. Abb. 9).

Das Dialogfenster Neues Aufzählungszeichen definieren erscheint danach wie folgt:

| Neues Aufzählun       | gszeichen definieren | 2 X                |
|-----------------------|----------------------|--------------------|
| Aufzählungszeiche     | n                    |                    |
| Sy <u>m</u> bol       | <u>B</u> ild         | <u>S</u> chriftart |
| Aus <u>r</u> ichtung: |                      |                    |
| Links                 | •                    |                    |
| Vorschau              |                      |                    |
|                       |                      | ]                  |
|                       |                      |                    |
|                       |                      |                    |
| © .                   |                      |                    |
|                       |                      |                    |
|                       |                      |                    |
|                       |                      |                    |
|                       |                      |                    |
|                       | OK                   | Abbrachan          |
|                       | UK                   | Abbrechen          |

Abb. 10: Neues Aufzählungszeichen bestätigen

Wenn jetzt mit **OK** wieder zurückgekehrt wird, ersetzt der lächelnde Smiley (③) den bisherigen Punkt (•) als Markierung für die Aufzählung (vgl. Abb. 8 mit Abb. Abb. 9). Ab sofort kann das **benutzerdefinierte Aufzählungszeichen** genau so wie eines der eingebau-

ten Zeichen verwendet werden.

## 7. Eine benutzerdefinierte Formatvorlage für Aufzählungen erstellen

Wenn ein Dokument viele Aufzählungslisten<sup>8</sup> enthält, kann deren Erstellungsvorgang durch eine benutzerdefinierte FV beschleunigt werden. Folgende Schritte sind dafür auszuführen:

- Ein oder zwei Wörter werden im aktuellen Dokument dort eingegeben, wo die Aufzählung beginnen soll.
- Klick auf *Start*, dann Klick auf *Aufzählungszeichen* in der Gruppe *Absatz*.
- Ein Zeichen aus der **Aufzählungsbibliothek** auswählen, beispielsweise den Haken (✓).
- Wenn die Aufzählungsliste fertiggestellt ist, wird daraus eine FV erstellt. Dazu wird die Navigation Start > Formatvorlagen > Auswahl als neue Formatvorlage speichern durchgeführt. Die neue FV wird benannt und mit OK bestätigt.
- Sie kann dann ggf. noch in der zu Grunde liegenden Dokumentvorlage<sup>9</sup> (normal.dotm Datei) gespeichert werden. Dafür muss vorher nur noch die Option Neue auf dieser Vorlage basierende Dokumente markiert werden. Alle neuen Dokumente auf Basis dieser Dokumentvorlage umfassen zukünftig die neue benutzerdefinierte FV für Aufzählungslisten.

### 8. Eine Umgehungslösung für Bildformatvorlagen

Word 2010 enthält standardmäßig keine Funktionalität zur Anlage einer FV für Bilder. Es ist aber möglich, eine Umgehungslösung auf der Basis von Schnellbausteinen (sog. **Quick Parts**) einzurichten, um die ständige Klickerei bei der direkten Formatierung der Bilder zu minimieren. Folgende Schritte sind dafür erforderlich:

- Ein beliebiges Bild in das aktuelle Dokument einfügen via *Einfügen > Grafik*.
- Das eingefügte Bild markieren und es via *Bildtools > Format* direkt formatieren, also die Position des Bildes, den Zeilenumbruch, den Grafikrahmen und dergleichen mehr festlegen.
- Das fertig formatierte Bild als Schnellbaustein hinterlegen via *Einfügen > Schnellbausteine > Auswahl in Schnellbaustein-Katalog speichern*. Das entsprechende Dialogfenster (s. Abb. 11) *mit Name, Katalog* und *Kategorie* vervollständigen, den Baustein in der Datei *Building Blocks.dotx* speichern und schließlich mit *OK* bestätigen. Die Umgehungslösung erfordert wie bereits erwähnt die Speicherung eines formatierten Bildes als *Schnellbausteinbaustein*.

<sup>&</sup>lt;sup>8</sup> Bei einer *Aufzählungsliste* werden *alle Listeneinträge* mit einem Aufzählungszeichen (sog. Bullet) versehen.

<sup>&</sup>lt;sup>9</sup> Die Begriffe *Dokumentvorlage* und *Formatvorlage* werden häufig verwechselt. Eine Dokumentvorlage enthält auch Formatvorlagen und ist somit mehr als nur eine Formatvorlage.

|   | Neuen Bausteir        | n erstellen 💡 🔀     |
|---|-----------------------|---------------------|
| 4 | Name:                 | MeinBild            |
|   | <u>K</u> atalog:      | Schnellbausteine 💌  |
|   | Kategorie:            | Allgemein           |
|   | <u>B</u> eschreibung: |                     |
|   | Speichern in:         | Building Blocks     |
|   | Optionen:             | Nur Inhalt einfügen |
|   |                       | OK Abbrechen        |

Abb. 11: Ein formatiertes Bild als Schnellbaustein speichern

In Zukunft kann der gespeicherte Schnellbaustein mit seinem Namen (hier: *MeinBild*) mit der Navigation *Einfügen > Schnellbausteine > Organizer für Bausteine* abgerufen werden. Im *Organizer* wird dann der Eintrag mit dem Namen **MeinBild** markiert und mit **Einfügen** in das aktuelle Dokument übernommen.

Der letzte und wichtigste Schritt besteht darin,

- das eingefügte Bild zu markieren,
- das zugehörige Kontextmenü mit Rechtsklick aufzurufen,
- die Option Bild ändern zu wählen,
- ein neues Bild auszuwählen und einzufügen.

Das neue Bild ersetzt das alte ohne dass weitere *direkte Formatierungen* notwendig sind. Diese Arbeitsersparnis wird bei jedem neuen Bild erzielt, das mit der beschriebenen Vorgehensweise in das aktuelle Dokument aufgenommen wird.

#### 9. Ein Inhaltsverzeichnis automatisch einfügen

Wenn ein beliebig langes Dokument mit eingebauten FV strukturiert wurde, genauer mit **Überschrift1, Überschrift2** und **Überschrift 3**, kann mit wenigen Klicks ein Inhaltsverzeichnis eingefügt werden, das automatisch die Überschriften der verschiedenen Gliederungsebenen übernimmt und die zugehörigen Seitenzahlen einträgt. Ändert sich später etwas, muss dieses Inhaltsverzeichnis nur kurz aktualisiert werden. Dabei werden die zugehörigen Seitenzahlen automatisch korrigiert.

Für die oben genannten FV stellt Word Tastenkombinationen bereit (vgl. dazuTabelle 1):

Alt + 1 für Ebene 1, also Überschrift 1

Alt + 2 für Ebene 2, also Überschrift 2

#### Alt + 3 für Ebene 3, also Überschrift 3

Da es sich hierbei jeweils um sog. *Absatzformatvorlagen* handelt, reicht es völlig aus, die Schreibmarke irgendwo in einer Überschrift zu positionieren und dann die entsprechende Tastenkombination einzugeben. Die gesamte Überschrift braucht also *nicht* markiert zu werden.

Bei sorgfältiger Strukturierung eines Dokuments mit formatierten Überschriften ist das Einfügen eines automatischen Inhaltverzeichnisses denkbar einfach: Zunächst die Schreibmarke im Dokument dahin setzen, wo das Inhaltsverzeichnis stehen soll, meist weit vorne. Dann navigieren zu: **Verweise > Inhaltsverzeichnis** (s. Abb. 12). Anschließend auf das gewünschte **Inhaltsverzeichnisformat** klicken oder weiter mit **Inhaltsverzeichnis einfügen**.

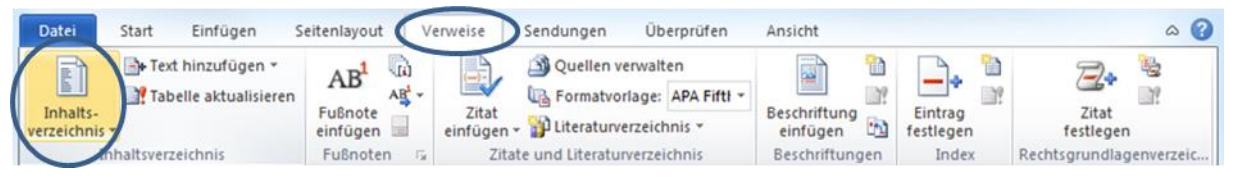

Abb. 12: Navigationspfad zum Inhaltsverzeichnis

Wer beabsichtigt, die eingebauten FV für die drei genannten Überschriften bzw. Gliederungsebenen anzupassen, sollte zuvor die Änderungen übersichtlich planen (s. dazu Tabelle 2).

| Formatierung        | Überschrift 1 | Überschrift 2 | Überschrift 3 |
|---------------------|---------------|---------------|---------------|
| Schriftart          | Calibri       | Calibri       | Calibri       |
| Schriftgröße        | 14 pt         | 13 pt         | 12 pt         |
| Schriftfarbe        | schwarz       | schwarz       | schwarz       |
| Ausrichtung         | links         | links         | links         |
| Attribute           | fett          | fett          | fett          |
| Abstand vor Absatz  | 0             | 24 pt         | 18pt          |
| Abstand nach Absatz | 12 pt         | 6 pt          | 0 pt          |
| Zeilenabstand       | 1,5 Zeichen   | 1,5 Zeichen   | 1,5 Zeichen   |
| Seitenumbruch       | Seitenumbruch | nein          | nein          |
|                     | oberhalb      |               |               |

Tabelle 2: Übersicht zur Formatierung von Überschriften auf drei Ebenen

#### 10. Besondere Einstellungen für Quellcodes

Wenn ein Dokument einen sog. **Quellcode**<sup>10</sup> enthält, ist es meist zweckmäßig, die eingebaute Rechtschreibprüfung auszuschalten und dafür eine **besondere Absatzformatvorlage** zu erstellen. Dabei wird wie folgt vorgegangen:

- Zunächst wird Quellcode in einen leeren Absatz geschrieben, wie gewünscht direkt formatiert und schließlich insgesamt markiert. Beim Schreiben wird zweckmäßigerweise eine *nichtproportionale Schriftart*<sup>11</sup> verwendet.
- Dann wird via Start > Formatvorlagen > Auswahl als neue Schnellformatvorlage speichern das Dialogfeld Neue Formatvorlage von Formatierung erstellen geöffnet (s. Abb. 13).

<sup>&</sup>lt;sup>10</sup> Unter dem Begriff Quellcode, auch Quelltext (engl. source code) genannt, wird in der Informatik der für Menschen lesbare, in einer Programmiersprache geschriebene Text eines Computerprogrammes verstanden.

<sup>&</sup>lt;sup>11</sup> Vgl. dazu: <u>http://de.wikipedia.org/wiki/Nichtproportionale\_Schriftart</u>

| Neue Formatvorlage von Formatierung erstellen |
|-----------------------------------------------|
| Name:                                         |
| Formatvorlage1                                |
| vorschau der Absatzionnatvorlage:             |
| Formatvorlage1                                |
|                                               |
| OK Än <u>d</u> ern Abbrechen                  |

Abb. 13: Neue Absatzformatvorlage von direkter Formatierung erstellen

- Die FV besitzt einen automatisch vergebenen Namen: hier **Formatvorlage1**. Nun wird auf Ändern geklickt (s. Abb. 13).
- Das vollständige Dialogfeld Neue Formatvorlage von Formatierung erstellen erscheint. Die FV wird umbenannt in Quellcode (s. Abb. 14). Danach wird dort auf Format in der linken unteren Ecke geklickt.

| genschaften                                                                                                    | $\frown$                                                                                                    |
|----------------------------------------------------------------------------------------------------|----------------------------------------------------------------------------------------------------|
| <u>N</u> ame:                                                                                                    | Quellcode                                                                                                    |
| Format <u>v</u> orlagentyp:                                                                                                    | Verknüpft (Absatz und Zeichen)                                                                                                    |
| Formatvorlage <u>b</u> asiert auf:                                                                                                    | ¶ Standard                                                                                                    |
| Formatvorlage für folgenden <u>/</u>                                                                                                    | bsatz: ¶ Quellcode                                                                                                    |
| rmatierung                                                                                                    |                                                                                                    |
| Courier New                                                                                                    |                                                                                                    |
|                                                                                                    |                                                                                                    |
|                                                                                                    |                                                                                                    |
|                                                                                                    |                                                                                                    |
| Vorhergehender Absatz V<br>Absatz Vorhergehender A                                                                                                    | orhergehender Absatz Vorhergehender Absatz Vorhergehender Absatz Vorhergehender<br>bsatz Vorhergehender Absatz Vorhergehender Absatz Vorhergehender Absatz                                                                                                    |
| Vorhergehender Absatz V<br>Absatz Vorhergehender A<br>Sub SetStyleAreaWidt<br>Nächster Absatz Nächster<br>Absatz Nächster Absatz Nächster<br>Absatz Nächster Absatz Nächster<br>Absatz Nächster Absatz Nächster<br>Absatz Nächster Absatz Nächster<br>Absatz Nächster Absatz Nächster<br>Absatz Nächster Absatz Nächster<br>Absatz Nächster Absatz Schriftart: (Standard) Courieu                      | orhergehender Absatz Vorhergehender Absatz Vorhergehender Absatz Vorhergehender<br>bsatz Vorhergehender Absatz Vorhergehender Absatz Vorhergehender Absatz<br>h()<br>Absatz Nächster Absatz Nächster Absatz Nächster Absatz Nächster Absatz<br>Sachster Absatz Nächster Absatz Nächster Absatz Nächster Absatz<br>Sachster Absatz Nächster Absatz Nächster Absatz Nächster Absatz<br>Sachster Absatz Nächster Absatz Nächster Absatz Nächster Absatz<br>Sachster Absatz Nächster Absatz Nächster Absatz Nächster Absatz<br>Sachster Absatz Nächster Absatz Nächster Absatz Nächster Absatz<br>Sachster Absatz Nächster Absatz Nächster Absatz Nächster Absatz<br>Sachster Absatz Nächster Absatz Nächster Absatz Nächster Absatz<br>Sachster Absatz Nächster Absatz Nächster Absatz Nächster Absatz<br>Sachster Absatz Nächster Absatz Nächster Absatz Nächster Absatz Nächster<br>Sachster Absatz Nächster Absatz Nächster Absatz Nächster Absatz Nächster<br>Sachster Absatz Nächster Absatz Nächster Absatz Nächster Absatz Nächster<br>Sachster Absatz Nächster Absatz Nächster Absatz Nächster Absatz Nächster Absatz<br>Sachster Absatz Nächster Absatz Nächster Absatz Nächster Absatz Nächster Absatz<br>Sachster Absatz Nächster Absatz Nächster Absatz Nächster Absatz Nächster Absatz<br>Sachster Absatz Nächster Absatz Nächster Absatz Nächster Absatz Nächster<br>Sachster Absatz Nächster Absatz Nächster Absatz Nächster Absatz Nächster Absatz Nächster<br>Sachster Absatz Nächster Absatz Nächster Absatz Nächster Absatz Nächster Absatz Nächster<br>Sachster Absatz Nächster Absatz Nächster Absatz Nächster Absatz Nächster Absatz Nächster<br>Sachster Absatz Nächster Absatz Nächster Abs |
| Vorhergehender Absatz V<br>Absatz Vorhergehender A<br>Sub SetStyleAreaWidt<br>Nächster Absatz Nächster<br>Absatz Nächster Absatz N<br>Nächster Absatz Nächster<br>Absatz Nächster Absatz N<br>Nächster Absatz Nächster<br>Absatz Nächster Absatz N<br>Nächster Absatz Nächster<br>Absatz Nächster Absatz S<br>Schriftart: (Standard) Courier<br>Kasten: (Einfache einfarbig<br>Basierend auf: Standard | orhergehender Absatz Vorhergehender Absatz Vorhergehender Absatz Vorhergehender<br>bsatz Vorhergehender Absatz Vorhergehender Absatz Vorhergehender Absatz<br>h()<br>Absatz Nächster Absatz Nächster Absatz Nächster Absatz Nächster Absatz<br>Absatz Nächster Absatz Nächster Absatz Nächster Absatz Nächster Absatz<br>Absatz Nächster Absatz Nächster Absatz Nächster Absatz Nächster Absatz<br>Absatz Nächster Absatz Nächster Absatz Nächster Absatz Nächster Absatz<br>Absatz Nächster Absatz Nächster Absatz Nächster Absatz Nächster Absatz<br>Absatz Nächster Absatz Nächster Absatz Nächster Absatz Nächster Absatz<br>Absatz Nächster Absatz Nächster Absatz Nächster Absatz Nächster Absatz<br>Absatz Nächster Absatz Nächster Absatz Nächster Absatz Nächster Absatz<br>Absatz Nächster Absatz Nächster Absatz Nächster Absatz Nächster Absatz<br>Absatz Nächster Absatz Nächster Absatz Nächster Absatz Nächster Absatz<br>Nächster Absatz Nächster Absatz Nächster Absatz Nächster Absatz<br>Nächster Absatz Nächster Absatz Nächster Absatz Nächster Absatz<br>Absatz Nächster Absatz Nächster Absatz Nächster Absatz Nächster<br>New, 9 Pt., Rahmen:<br>e Linie, Automatisch, 0,5 Pt. Zeilenbreite), Formatvorlage: Schnellformatvorlage<br>orlagen hinzufügen<br>Neue auf dieser Vorlage basierende Dokumente                                                                                                    |

Abb. 14: Neue Formatvorlage von Formatierung erstellen

- Anschließend wird Sprache gewählt. Im gleichnamige Dialogfeld (s. Abb. 15) wird Englisch als Sprache gewählt und das ist wichtig die Option Rechtschreibung und Grammatik nicht prüfen aktiviert.
- Abschließend wird die Auswahl mit OK bestätigt.

| prache                                                            | 8 X                     |
|-------------------------------------------------------------------|-------------------------|
| Ausgewählten Text markieren als:                                  |                         |
| Chinesisch (Taiwan)<br><sup>#</sup> Deutsch (Deutschland)         | ▲<br>Ξ                  |
| 👺 Englisch (USA)                                                  |                         |
| Afrikaans                                                         |                         |
| Albanisch                                                         |                         |
| Arabisch (Ägypten)                                                |                         |
| Arabisch (Algerien)                                               | -                       |
| Alle Korrekturhilfen verwenden automatis<br>ausgewählten Sprache. | ch die Wörterbücher der |
| Sprache automatisch erkennen                                      |                         |
|                                                                   |                         |

Abb. 15: Sprache setzen und Rechtschreibprüfung abwählen

Weiter oben wurde bereits beschrieben, dass Absatzformatvorlagen für zukünftige Dokumente bereitgestellt werden können: Das Optionsfeld **Neue auf dieser Vorlage basierende Dokumente** ist dann zu aktivieren.

Im Anhang (s. Listing 4) befindet sich der Quellcode für ein Unterprogramm zum automatischen Erzeugen einer Absatzformatvorlage mit dem Namen **Quellcode.** Diese besitzt folgende Eigenschaften:

Schriftart: (Standard) Courier New, 9 Pt.,

Rechtschreibung und Grammatik nicht prüfen,

Englisch (USA),

Einzug: Links: 1 cm Zeilenabstand: einfach,

Ausrichtung: Foo2,

Nicht vom nächsten Absatz trennen Tabstopps: 0,5 cm, Links + 1,5 cm, Links + 2,5 cm, Links + 3,5 cm, Links,

Formatvorlage: Verknüpft, Schnellformatvorlage Basierend auf: Standard

### 11. Zugewiesene Formatvorlagen anzeigen

Bei entsprechender Einstellung ist der sog. *Formatvorlagenbereich*<sup>12</sup> in der Entwurfs- und Gliederungsansicht eines offenen Dokuments sichtbar. Dieser Bereich weist die Namen aller FV aus, die auf die Absätze des aktuellen Dokuments angewandt wurden.

Um sich einen Überblick über die FV zu verschaffen, die im aktuellen Dokument angewandt wurden, kann der erwähnte Formatvorlagenbereich betrachtet werden. Über den Menüpfad **Datei > Optionen > Erweitert > Anzeigen** kann auf das Feld **Breite des Formatvorlagenbe-***reichs in Entwurfs- und Gliederungsansichten* zugegriffen werden. In dieses Feld wird eine positive Dezimalzahl (beispielsweise 2,5 cm) eingegeben (s. Abb. 16), um den Formatvorlagenbereich zu öffnen. In der Regel ist bereits ein Wert von 1,5 cm ausreichend.

| Γ | Speichern         | Anzeigen                                                                       |              |  |
|---|-------------------|--------------------------------------------------------------------------------|--------------|--|
|   | Typografie        | Diese Anzahl zuletzt verwendeter Dokumente anzeigen:                           | 25 🔹 i       |  |
|   | Sprache           | Maße in folgenden Einheiten anzeigen:                                          | Zentimeter 💌 |  |
|   | Erweitert         | Breite des Formatvorlagenbereichs in Entwurfs- und Gliederungsansichten 2,5 cm |              |  |
|   | Menüband anpassen | Maße in Zeichenbreite anzeigen                                                 |              |  |

Abb. 16: Breite des Formatvorlagenbereichs festlegen

Bestätigt wird die Eingabe mit **OK**.

Sollte der Formatvorlagenbereich nicht die gewünschte Breite aufweisen, kann er nachträglich einfach mit der Maus angepasst werden:

- Der Mauszeiger wird auf die Trennlinie zwischen Formatvorlagenbereich und Text gesetzt.
- Bei gedrückter linker Maustaste wird die Trennlinie an die gewünschte Position gezogen.

Die Eingabe des Wertes 0 (s. Abb. 16) schließt die Anzeige des Bereichs. Alternativ dazu wird die Trennlinie zum Text mit der Maus ganz an den linken Fensterrand geschoben.

Der Formatvorlagenbereich wird mit der Navigation **Ansicht > Seitenlayout** oder **Ansicht > Entwurf** angezeigt. Er erscheint am linken Rand des Bildschirms und zeigt die *lokalen Namen* der zugewiesenen FV für jeden Absatz des aktuellen Dokuments. Angezeigt werden jedoch nur die Namen von FV vom Typ **Absatz** oder **Verknüpft**. Der Formatvorlagenbereich verschwindet automatisch beim Umschalten in den Vollbild-Lesemodus.

Abb. 17 beinhaltet einen Ausschnitt des Formatvorlagenbereichs im aktuellen Dokument.

<sup>&</sup>lt;sup>12</sup> Es handelt sich dabei um eine Spalte, die am linken Bildschirmrand von Word aktiviert wird, um neben jedem Absatz den Namen der zugewiesenen FV anzuzeigen.

| Standard     | Bestätigt·wird·die·Eingabe·mit· <b>OK</b> .¶                                                                                                    |
|--------------|----------------------------------------------------------------------------------------------------|
| Standard     | Sollte· der· Formatvorlagenbereich· nicht· die· gewünschte· Breite· aufweisen,· kann· er·<br>nachträglich·einfach·mit·der·Maus·angepasst·werden:¶                                                                                                    |
| Listenabsatz | • → Der·Mauszeiger·wird·auf·die·Trennlinie·zwischen·Formatvorlagenbereich·und·Text·ge-<br>setzt.¶                                                                                                    |
| Listenabsatz | • → Bei·gedrückter·linker·Maustaste·wird·die·Trennlinie·an·die·gewünschte·Position·gezo-<br>gen.¶                                                                                                    |
| Standard     | Die Eingabe des Wertes 0·(s. Abb. 16)·schließt die Anzeige des Bereichs. Alternativ dazu<br>wird die Trennlinie zum Text mit der Maus ganz an den linken Fensterrand geschoben.¶                                                                                                    |
| Standard     | ſ                                                                                                    |
| Standard     | Der Formatvorlagenbereich wird mit der Navigation Ansicht -> Seitenlayout oder Ansicht -><br>Entwurf angezeigt. Er erscheint am linken Rand des Bildschirms und zeigt die <i>lokalen Namen</i> der zugewiesenen FV für jeden Absatz des aktuellen Dokuments. Angezeigt werden jedoch nur die Namen von FV vom Typ <i>Absatz</i> oder <i>Verknüpft</i> . Der Formatvorlagenbereich verschwindet automatisch beim Umschalten in den Vollbild-Lesemodus.¶ |

Abb. 17: Einen Ausschnitt des Formatvorlagenbereichs im aktuellen Dokument anzeigen

### 12. Formatvorlagen ausdrucken

Die FV in einem Word-Dokument können ausgedruckt werden. Das gilt sowohl für die benutzerdefinierten als auch (zumindest teilweise) für die eingebauten FV. Über den Menüpfad **Datei > Drucken > Einstellungen > Dokumenteigenschaften > Formatvorlagen** werden die entsprechenden Einstellungen vorgenommen (s. Abb. 18).

| Einstellungen                                     |   |
|---------------------------------------------------|---|
| Formatvorlagen                                    | • |
| Liste der im Dokument verwendeten Formatvorlagen. |   |
| Seiten:                                           | i |
| Einseitiger Druck                                 | - |
| Nur auf eine Seite des Blatts drucken             | • |
| Sortiert                                          | • |
| 1;2;3 1;2;3 1;2;3                                 |   |
| Hochformat                                        | • |
| A4 297 x 210 mm                                   | _ |
| 21 cm x 29,7 cm                                   | • |
| Normale Seitenränder                              | • |
| Links: 2,5 cm Rechts: 2,5 cm                      |   |
| 1 Seite pro Blatt                                 | • |

Abb. 18: Einstellungen zum Druck der Formatvorlagen

Anschließend wird der Druck über die Schaltfläche Drucken gestartet.

## Tipp für kommerzielle Anwender

Kommerzielle Anwender streben häufig danach, ihre **Unternehmensidentität** (engl. *Corporate Identity*) mit einer Strategie konsistenten Handelns, Kommunizierens und visuellen Auftretens zu verbessern. Dabei hilft u. a. ein **digitales Formularwesen**, das auf einheitlichen Regeln für Inhalt und Gestaltung aufbaut. Für die Büroautomation mit **Word** folgt daraus, dass die Formatierung von Dokumenten eingeschränkt werden sollte, um ein einheitliches Erscheinungsbild zu gewährleisten. Das gilt vor allen für Dokumente, die für **externe Empfänger** bestimmt sind.

*Word* enthält standardmäßig Funktionen zum Einschränken der Formatierung, beispielsweise über den Menüpfad *Start > Entwicklertools > Schützen > Bearbeitung einschr.* Die Option *Formatierung auf eine Auswahl von Formatvorlagen beschränken* muss **eingeschaltet** sein. Ist das nicht der Fall, erledigt das ein Klick auf das entsprechende Kontrollkästchen (s. Abb. 19).

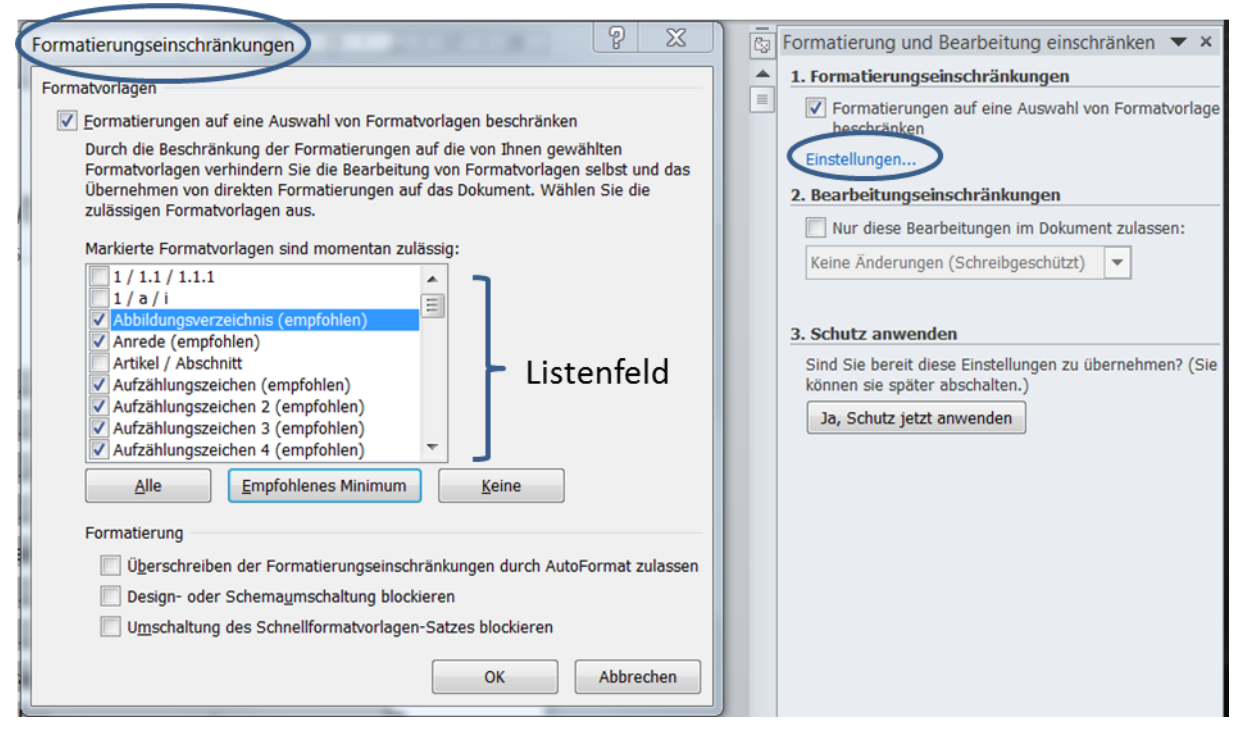

Abb. 19: Formatierungseinschränkungen

Die gezielte Auswahl von FV im Listenfeld ist möglich. Die drei Schaltflächen unter dem Listenfeld bewirken beim Anklicken, dass **alle**, nur die **empfohlenen** oder **keine** FV ausgewählt werden.

Die drei Kontrollkästchen im unteren Teil des Dialogfensters haben von oben nach unten folgende Aufgaben:

- Bei Aktivierung wirkt sich die automatische Formatierung (sog. *AutoFormat<sup>13</sup>*) auf die eingeschränkten FV aus.
- Bei Aktivierung wird verhindert, dass der Benutzer die im Dokument verwendeten Designs (Stil-Sets oder Farbschemata) ändern kann.
- Bei Aktivierung wird verhindert, dass der aktuelle Formatvorlagensatz geändert werden kann.

Die Formatierungeinstellungen werden mit mit **OK** *abgeschlossen* (s. Abb. 19). Anschießend fragt Word, ob die *nicht erlaubten FV* aus dem Dokument gelöscht werden sollen. Mit *Ja* werden alle nicht erlaubten FV aus dem Dokument gelöscht. Auch die direkten Formatierungen, die zu keiner FV gehören, werden entfernt.

Ein *alternativer Weg* zum Einschränken der Formatierungen erfordert das Öffnen des Fensters Formatvorlagen<sup>14</sup>. Dort öffnet ein Mausklick auf die Schaltfläche *Formatvorlagen verwalten* das gleichnamige Dialogfenster (s. Abb. 20).

| Rearbeiten Empfehle                                                                        | Einschränken S                                                                                                | tandardwerte festlegen                 |                        |
|--------------------------------------------------------------------------------------------|----------------------------------------------------------------------------------------------------|----------------------------------------|------------------------|
| Sortier <u>r</u> eihenfolge: Al                                                            | phabetisch                                                                                                    | IV Nur empfohlene                      | Formatvorlagen anzeige |
| Mindestens eine Format<br>Formatierungen für ein                                           | vorlage auswählen und i<br>Dokument gesperrt ist.                                                             | hre Verfügbarkeit festlegen, v         | venn das Ändern der    |
| <ul> <li>Abbildungsverzeicht<br/>Absatz-Standardsch</li> <li>Beschriftung (Ausb</li> </ul> | nis (Ausblenden bis zur<br>niftart (Ausblenden bis z<br>lenden bis zur Verwendu                               | Verwendung)<br>zur Verwendung)<br>ing) | -<br>                  |
| bildunterschrift1<br>bold<br>Buchtitel                                                     |                                                                                                    |                                        | _                      |
| Dunkle Liste Dunkle Liste - Akzer Dunkle Liste - Akzer                                     | nt 1<br>nt 2                                                                                                  |                                        |                        |
| Sichtbar auswählen                                                                         | Integriert auswä <u>h</u> len                                                                                 | Alle auswählen                         |                        |
| Verfügbarkeiten von aus                                                                    | sgewählten Formatvorlag                                                                                       | en festlegen                           |                        |
| ✓ Nur zulässige Forma<br>Überschreiben der F<br>Design- oder Schem<br>Umschaltung des Sc   | itvorlagen<br>ormatierung durch Autol<br>a <u>u</u> mschaltung blockierer<br>hnellformat <u>v</u> orlagen-Sat | Format zulassen                        | ptionsfelde            |
| ) Nur in diesem Dokume                                                                     | ent 🔘 Neue auf dieser                                                                                         | Vorlage basierende Dokumer             | ite                    |
|                                                                                            |                                                                                                    |                                        |                        |

Abb. 20: Formatvorlagen zulassen oder einschränken

<sup>&</sup>lt;sup>13</sup> Die AutoFormat-Optionen von Word können via **Datei > Optionen > Dokumentprüfung > AutoKorrektur-Optionen > Autoformat während der Eingabe** abgeschaltet werden. Standardmäßig sind die AutoFormat-Optionen aktiv.

<sup>&</sup>lt;sup>14</sup> Vgl. dazu o. V., Einschränken oder Zulassen von Formatierungsänderungen, gefunden am 19.05.2014, http://office.microsoft.com/de-de/word-help/einschranken-oder-zulassen-von-formatierungsanderungen-HA010372712.aspx

Im dortigen Register Einschränken (s. Abb. 20) können FV zugelassen oder eingeschränkt werden.

- Mit dem Kombinationsfeld *Sortierreihenfolge* wird festgelegt, in welcher Reihenfolge die FV angezeigt werden.
- Durch Klick auf einzelne FV oder Gruppen von FV im Listenfeld wird bestimmt, wofür Einschränkungen vorgenommen werden sollen:
  - Sichtbar auswählen bedeutet die Auswahl von FV, die standardmäßig in der Liste der empfohlenen FV enthalten sind.<sup>15</sup>
  - Integriert auswählen bedeutet die Auswahl der von Microsoft eingebauten FV in Word, also ohne benutzerdefinierte FV
  - Alle auswählen umfasst alle eingebauten und benutzerdefinierten FV.
- Die vier Optionsfelder am Ende des Dialogfensters besitzen folgende Funktionen:
  - Nur zulässige Formatvorlagen: Diese Options wird aktiviert, um das Ändern der Formatierung nur mithilfe zulässiger FV zu ermöglichen. Benutzer können Text nicht direkt formatieren und keine FV verwenden, für die Einschränkungen festgelegt wurden.
  - Überschreiben der Formatierung durch AutoFormat zulassen: Diese Options wird aktiviert, um Benutzern die Verwendung eingeschränkter FV bei der automatischen Formatierung von Text wie Hyperlinks oder automatischen Aufzählungszeichen zu ermöglichen. Wenn diese Option aktiviert wird, formatiert Word beispielsweise auch dann automatisch Hyperlinks, wenn die Zeichenformatvorlage<sup>16</sup> für Hyperlinks<sup>17</sup> gesperrt ist. Diese Option ist aber nur dann verfügbar, wenn die Option Nur zulässige Formatvorlagen aktiviert ist.
  - **Design- oder Schemaumschaltung blockieren**: Die Aktivierung dieser Option verhindert, dass Benutzer die im Dokument verwendeten Designs ändern können.
  - **Umschaltung des Schnellformatvorlagen-Satzes blockieren**: Die Aktivierung dieser Option verhindert, dass Benutzer den aktuellen Formatvorlagensatz ändern können.

Das **Einschränken** der Formatvorlagen erfolgt durch eine Klick auf die entsprechend benannte Schaltfläche (s. Abb. 20). Neben allen eingeschränkten Formatvorlagen wird ein **Schloss** als Sperrsymbol angezeigt. Nach dem Klick auf **OK** ist möglicherweise die Eingabe und Bestätigung eines optionalen **Kennworts** erforderlich.

Ein alternativer Menüpfad zum *Einschränken* der Formatvorlagen führt über *Datei > Informationen > Dokument schützen > Bearbeitung einschränken* (s. Abb. 21)

<sup>&</sup>lt;sup>15</sup> In der Registerkarte *Empfehlen* können FV ausgewählt werden, die der Liste hingezufügt werden sollen. Dies bewirkt ein Klick auf *Anzeigen*.

<sup>&</sup>lt;sup>16</sup> Absatzformatvorlagen werden werden im Aufgabenbereich Formatvorlagen durch das Absatzsymbol ¶ gekennzeichnet. Zeichenformatvorlagen werden durch das Zeichensymbol a gekennzeichnet. Verknüpfte FV werden durch ein Absatz- und ein Zeichensymbol gekennzeichnet: ¶a

<sup>&</sup>lt;sup>17</sup> Ein *Hyperlink* (kurz: *Link*) bezeichnet ein Element zum Querverweis bzw. zur logischen Verknüpfung von Hypertext-Dokumenten. Er wird meist durch *Unterstreichung* hervorgehoben, um als *Link* zum Anklicken für den Benutzer erkennbar zu sein.

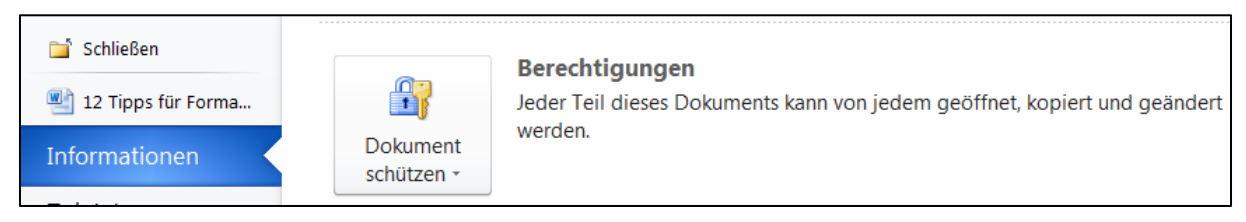

#### Abb. 21: Dokument schützen

Ein Klick auf *Bearbeitung einschränken* verzweigt zu *Formatierung und Bearbeitung einschränken*, wie bereits in Abb. 19 gezeigt.

## Anhang: Programmbeispiele

| Listing 1: Eine neue benutzerdefinierte Absatzformatvorlage generieren               | 22 |
|--------------------------------------------------------------------------------------|----|
| Listing 2: Schriftgrad der Formatvorlage "Titel" verkleinern                         | 22 |
| Listing 3: Die Breite des Formatvorlagenbereichs festlegen                           | 22 |
| Listing 4: Eine benutzerdefinierte Absatzformatvorlage für Quellcode generieren      | 23 |
| Listing 5: Inhaltsverzeichnis generieren oder aktualisieren                          | 24 |
| Listing 6: Smiley als Zeichen für eine Aufzählungsliste einrichten und sofort testen | 25 |
| Listing 7: Formatvorlagen ausdrucken                                                 | 26 |
| Listing 8: Formatvorlagen begrenzen                                                  | 27 |

Die Beispiele beruhen auf der Skriptsprache *Visual Basic for Applications* (VBA), die von den *Mircosoft-Office*-Anwendungen unterstützt wird.

Warnung: Wer die Aufgabe des jeweiligen Unterprogramms im Einzelnen nicht versteht, sollte vorsichtig sein.

```
Sub CreateMyNormalStyle()
   ' Eine neue benutzerdefinierte Absatzformatvorlage erstellen (Name: MeinAbsatz)
   Const conStyleNm As String = "MeinAbsatz"
   Dim objStyle As Word.Style
   On Error GoTo Err Point
   With ActiveDocument
      Set objStyle =.Styles.Add(Name:=conStyleNm, Type:=wdStyleTypeParagraph)
   End With
   With objStyle
      .BaseStyle = "Standard"
      .QuickStyle = True
      .AutomaticallyUpdate = False
      .Font.Size = 11
      .ParagraphFormat.LineSpacingRule = wdLineSpaceSingle
   End With
Exit_Point:
   Set objStyle = Nothing
  Exit Sub
Err Point:
   If Err.Number = 5173 Then
     ActiveDocument.Styles(conStyleNm).Delete
     Resume
   Else
     MsgBox Err.Description
      Resume Exit Point
```

| End If  |  |  |
|---------|--|--|
| End Sub |  |  |

Listing 1: Eine neue benutzerdefinierte Absatzformatvorlage generieren

```
Sub ChangeFontSize()
' Schriftgrad der Formatvorlage "Titel" auf 20 Punkte setzen
On Error GoTo Err_Section
With ActiveDocument.Styles("Titel")
If .Font.Size > 20 Then
.Font.Size = 20
End If
End With
Err_Section:
Exit Sub
End Sub
```

Listing 2: Schriftgrad der Formatvorlage "Titel" verkleinern

```
Sub SetStyleAreaWidth()
    ' Formatvorlagenbereichs auf 2,5 cm Breite einstellen
    ActiveWindow.StyleAreaWidth = CentimetersToPoints(2.5)
End Sub
```

Listing 3: Die Breite des Formatvorlagenbereichs festlegen

```
Sub CreateMySourceCodeStyle()
   ' Eine neue benutzerdefinierte Absatzformatvorlage erstellen (Name: Quellcode)
  Const conStyleNm As String = "Quellcode"
  Dim objStyle As Word.Style
  On Error GoTo Err Point
  With ActiveDocument
     Set objStyle = .Styles.Add(Name:=conStyleNm, Type:=wdStyleTypeParagraph)
  End With
  With objStyle
      .BaseStyle = "Standard"
      .NextParagraphStyle = conStyleNm
      .QuickStyle = True
      .AutomaticallyUpdate = False
      .LanguageID = wdEnglishUS
      .NoProofing = True
      .NoSpaceBetweenParagraphsOfSameStyle = True
     With .Font
         .Name = "Courier New"
         .Size = 9
     End With
      With .ParagraphFormat
         .LeftIndent = CentimetersToPoints(1) ' linker Einzug: 1 cm
```

```
.LineSpacingRule = wdLineSpaceMultiple
         .LineSpacing = LinesToPoints(1)
         .Alignment = wdAlignParagraphLeft
         .WidowControl = True
         .KeepWithNext = True
         .PageBreakBefore = False
         With .TabStops
            .ClearAll
            .Add Position:=CentimetersToPoints(0.5)
            .Add Position:=CentimetersToPoints(1.5)
            .Add Position:=CentimetersToPoints(2.5)
            .Add Position:=CentimetersToPoints(3.5)
         End With
     End With
  End With
Exit Point:
   Set objStyle = Nothing
  Exit Sub
Err_Point:
  If Err.Number = 5173 Then
     ActiveDocument.Styles(conStyleNm).Delete
     Resume
  Else
     MsgBox Err.Description, vbCritical
     Resume Exit Point
  End If
End Sub
```

Listing 4: Eine benutzerdefinierte Absatzformatvorlage für Quellcode generieren

```
Sub CreateOrUpdateToc()
   ' Inhaltsverzeichnis erzeugen oder aktualisieren
   Dim objToc As Word.TableOfContents
   Dim objRng As Word.Range
   Dim lngProt As Long
   On Error GoTo Err Point
   Application.ScreenUpdating = False
   With ActiveDocument
      lngProt = .ProtectionType
      If lngProt <> wdNoProtection Then
        .Unprotect
      End If
      If .TablesOfContents.Count = 0 Then
         Set objRng = .Range(Start:=0, End:=0)
         objRng.Collapse Direction:=wdCollapseStart
         Set objToc = .TablesOfContents.Add(
            Range:=objRng, _
            RightAlignPageNumbers:=True,
            UseHeadingStyles:=True, _
            UpperHeadingLevel:=1,
            LowerHeadingLevel:=3, _
            IncludePageNumbers:=True,
            AddedStyles:="",
            UseHyperlinks:=True, _
            HidePageNumbersInWeb:=True, _
            UseOutlineLevels:=True)
         objToc.TabLeader = wdTabLeaderSpaces ' oder ggf.: wdTabLeaderDots
         .TablesOfContents.Format = wdIndexIndent
      Else
         .TablesOfContents(1).Update
      End If
      .Protect Type:=lngProt, NoReset:=True
      .Saved = True
   End With
Exit Point:
   Application.ScreenUpdating = True
  Set objToc = Nothing
  Set objRng = Nothing
  Exit Sub
Err Point:
```

```
Sub SetBulletSmiley()
  Const conBulletSmiley As Long = 61514
  Const conFontNm
                       As String = "Wingdings"
  Application.ScreenUpdating = False
  With Application.ListGalleries(wdBulletGallery).ListTemplates(1).ListLevels(1)
      .NumberFormat = ChrW(conBulletSmiley)
      .TrailingCharacter = wdTrailingTab
      .NumberStyle = wdListNumberStyleBullet
      .NumberPosition = CentimetersToPoints(0.63)
      .Alignment = wdListLevelAlignLeft
      .TextPosition = CentimetersToPoints(1.27)
      .TabPosition = wdUndefined
      .ResetOnHigher = 0
      .StartAt = 1
      .LinkedStyle = vbNullString
      .Font.Name = conFontNm
  End With
  Application.ListGalleries(wdBulletGallery).ListTemplates(1).Name = ""
   ' Aufzählungszeichen testen
  With Selection
      .Range.ListFormat.ApplyListTemplateWithLevel
        ListTemplate:=ListGalleries(wdBulletGallery).ListTemplates(1),
        ContinuePreviousList:=False,
        ApplyTo:=wdListApplyToWholeList,
         DefaultListBehavior:=wdWord10ListBehavior
      .TypeText Text:="Aufzählung 1"
      .TypeParagraph
      .TypeText Text:="Aufzählung 2"
      .TypeParagraph
      .TypeText Text:="Aufzählung 3"
      .TypeParagraph
      .TypeBackspace
  End With
  Application.ScreenUpdating = True
End Sub
```

Listing 6: Smiley als Zeichen für eine Aufzählungsliste einrichten und sofort testen

```
Sub PrintStyles()
' Formatvorlagen ausdrucken
Application.PrintOut _
FileName:="", _
Range:=wdPrintAllDocument,
```

```
Item:=wdPrintStyles, __
Copies:=1, __
Pages:="", __
PageType:=wdPrintAllPages, __
Collate:=True, __
Background:=True, __
PrintToFile:=False, __
PrintZoomColumn:=0, __
PrintZoomRow:=0, __
PrintZoomPaperWidth:=0, __
PrintZoomPaperHeight:=0
End Sub
```

Listing 7: Formatvorlagen ausdrucken

```
Sub RestrictFormatting()
   ' Formatvorlagen (FV) begrenzen
  Dim objStyle As Word.Style
  Dim varStyles As Variant
  Dim intStyle As Integer
  On Error Resume Next
   ' Namen von zugelassenen FV (ggf. ergänzen!)
  varStyles = Array("Standard", "Normale Tabelle",
      "Absatz-Standardschriftart", "Keine Liste", "Titel",
      "Überschrift 1", "Überschrift 2", "Überschrift 3")
  With ActiveDocument
     ' Alle FV blockieren
     For Each objStyle In .Styles
        objStyle.Locked = True
     Next objStyle
     ' FV in der Datengruppe varStyles zulassen
     For intStyle = 0 To UBound(varStyles)
        .Styles(varStyles(intStyle)).Locked = False
     Next intStyle
     ' FV schützen
     .Protect
        Password:=vbNullString,
        NoReset:=False,
        Type:=wdNoProtection, _
        UseIRM:=False, _
        EnforceStyleLock:=True
  End With
End Sub
```

Listing 8: Formatvorlagen begrenzen